# **View Management Web Services**

# **Update Views**

This section covers a set of web services to update a Yellowfin view. These work in conjunction with one another and must be used in the following sequence:

- 1. Use the EDITVIEW web service to put a specified view in draft mode.
- 2. Then using the ADDCOLUMNTOVIEW function, update your view by adding database columns to it.
- 3. To save these changes, call the **PUBLISHVIEW** web service.

This web service sets the specified view into "draft" mode so that it can be edited by other web service calls.

#### **Request Parameters**

The following parameters should be passed with this request:

| Request<br>Element | Data<br>Type | Description                                                                                                    |
|--------------------|--------------|----------------------------------------------------------------------------------------------------|
| LoginId            | String       | An admin account to connect to Yellowfin web services. This can be the user ID or the email address, depending on the Logon ID method. |
|                    |              | This account must have the web services fore enabled, and must being to the default (i.e. primary) org                                 |
| Password           | String       | Password of the above account.                                                                                                    |
| Orgld              | Integer      | Default (i.e. primary) organization ID within Yellowfin. Always set this to 1.                                                         |
| OrgRef             | String       | Optional. Client organization the view can be found in.                                                                                |
| Function           | String       | Web service function. Set this to "EDITVIEW".                                                                                          |
| Viewld             | Integer      | Internal ID of the view to be edited.                                                                                                  |

# **Request Example**

#### Below is a SOAP JAX example for this request:

```
<soapenv:Envelope xmlns:soapenv="http://schemas.xmlsoap.org/soap/envelope/" xmlns:web="http://webservices.web.
mi.hof.com/">
<soapenv:Header/>
<soapenv:Body>
<web:remoteAdministrationCall>
<arg0>
<loginId>admin@yellowfin.com.au</loginId>
<password>test</password>
<orgId>1</orgId>
<function>EDITVIEW</function>
<viewId>60543</viewId>
</arg0>
</web:remoteAdministrationCall>
</soapenv:Body>
</soapenv:Envelope>
```

#### **Response Parameters**

The returned response will contain these parameters:

| Response Element | Data Type | Description                                                                        |
|------------------|-----------|------------------------------------------------------------------------------------|
| StatusCode       | String    | Status of the web service call. Possible values include:<br>• SUCCESS<br>• FAILURE |

# **Response Example**

The service will return the below response, according to our SOAP example:

```
<S:Envelope xmlns:S="http://schemas.xmlsoap.org/soap/envelope/">
<S:Envelope xmlns:S="http://webservices.web.mi.hof.com/">
<s:Body>
<ns2:remoteAdministrationCallResponse xmlns:ns2="http://webservices.web.mi.hof.com/">
<return>
<return>
<return>
<return>
<return>
<return>
<servorCode>0</errorCode>
<smessages>Successfully Authenticated User: admin@yellowfin.com.au</messages>
<sessionId>d256811ce7cdfc856baae8dd00737e88</sessionId>
<statusCode>SUCCESS</statusCode>
</return>
</ns2:remoteAdministrationCallResponse>
</S:Body>
</S:Envelope>
```

This web service call adds a new database column to the specified view, using the naming and category provided in an AdminsitrationViewField object.

#### **Request Parameters**

The following parameters should be passed with this request:

| Request<br>Element | Data Type                   | Description                                                                                                    |  |
|--------------------|-----------------------------|----------------------------------------------------------------------------------------------------|--|
| LoginId            | String                      | An admin account to connect to Yellowfin web services. This can be the user ID or the email address, depending on the Logon ID method.                        |  |
|                    |                             | This account must have the "web services" role enabled, and must belong to the default (i.e. primary) org.                                                    |  |
| Password           | String                      | Password of the above account.                                                                                                    |  |
| Orgld              | Integer                     | Default (i.e. primary) organization ID within Yellowfin. Always set this to 1.                                                                                |  |
| OrgRef             | String                      | Optional. Client organization the view can be found in.                                                                                                    |  |
| Function           | String                      | Web service function. Set this to "ADDCOLUMNTOVIEW".                                                                                                    |  |
| Viewld             | Integer                     | Internal ID of the view to be edited.                                                                                                    |  |
| Parameters         | String []                   | String array containing the database table and column name to be added. For example, the column "first_name" in the "person" table: {"person", "first_name"}. |  |
| Field              | AdministrationVi<br>ewField | Object containing the new column definitions. See table below.                                                                                                |  |

The following are required parameters to the AdministrationViewField object.

| Object Element   | Data Type | Description                                                                              |  |
|------------------|-----------|------------------------------------------------------------------------------------------|--|
| ShortDescription | String    | Primary name of the column to be added as seen in the view builder.                      |  |
| LongDescription  | String    | Description of the column to be added.                                                   |  |
| FieldCategory    | String    | Category the newly created field will be placed under. For e.g. "DIMENSION" or "METRIC". |  |

#### **Request Example**

Below is a SOAP JAX example for this request:

```
<soapenv:Envelope xmlns:soapenv="http://schemas.xmlsoap.org/soap/envelope/" xmlns:web="http://webservices.web.</pre>
mi.hof.com/">
   <soapenv:Header/>
   <soapenv:Body>
      <web:remoteAdministrationCall>
         <arg0>
          <loginId>admin@yellowfin.com.au</loginId>
            <password>test</password>
            <orgId>1</orgId>
            <function>ADDCOLUMNTOVIEW</function>
            <viewId>60543</viewId>
            <parameters>person</parameters>
            <parameters>first_name</parameters>
            <field>
                    <shortDescription>Person Name</shortDescription>
                    <longDescription>This is the name this person wants to be called</longDescription>
                    <fieldCategory>People</fieldCategory>
            </field>
         </arg0>
      </web:remoteAdministrationCall>
   </soapenv:Body>
</soapenv:Envelope>
```

#### **Response Parameters**

The returned response will contain these parameters:

| Response Element | Data Type | Description                                                                        |
|------------------|-----------|------------------------------------------------------------------------------------|
| StatusCode       | String    | Status of the web service call. Possible values include:<br>• SUCCESS<br>• FAILURE |

# **Response Example**

The service will return the below response, according to our SOAP example:

```
<soapenv:Envelope xmlns:soapenv="http://schemas.xmlsoap.org/soap/envelope/" xmlns:web="http://webservices.web.</pre>
mi.hof.com/">
   <soapenv:Header/>
   <soapenv:Bodv>
      <web:remoteAdministrationCall>
         <arg0>
          <loginId>admin@yellowfin.com.au</loginId>
            <password>test</password>
            <orgId>1</orgId>
            <function>ADDCOLUMNTOVIEW</function>
            <viewId>100937</viewId>
            <parameters xmlns:xsd="http://www.w3.org/2001/XMLSchema" xmlns:xsi="http://www.w3.org/2001</pre>
/XMLSchema-instance" xmlns:SOAP-ENC="http://schemas.xmlsoap.org/soap/encoding/" SOAP-ENC:arrayType="xsd:string
[1]" xsi:type="SOAP-ENC:Array">
                        <xsd:string>CAMP</xsd:string>
                        <xsd:string>CAMPID</xsd:string>
            </parameters>
            <field>
                <shortDescription>CAMPID</shortDescription>
                <longDescription>Camp identification number.</longDescription>
                <fieldCategory>ID Folder</fieldCategory>
            </field>
         </arg0>
      </web:remoteAdministrationCall>
   </soapenv:Body>
</soapenv:Envelope>
```

This web service saves and publishes a view to use reports. If this function is not called after EDITVIEW, the view will remain un-editable until the web service session times out.

#### **Request Parameters**

The following parameters should be passed with this request:

| Request<br>Element | Data<br>Type | Description                                                                                                    |
|--------------------|--------------|----------------------------------------------------------------------------------------------------|
| LoginId            | String       | An admin account to connect to Yellowfin web services. This can be the user ID or the email address, depending on the Logon ID method.<br>This account must have the "web services" role enabled, and must belong to the default (i.e. primary) org. |
| Password           | String       | Password of the above account.                                                                                                    |
| Orgld              | Integer      | Default (i.e. primary) organization ID within Yellowfin. Always set this to 1.                                                                                                    |
| OrgRef             | String       | Optional. Client organization the view can be found in.                                                                                                    |
| Function           | String       | Web service function. Set this to " PUBLISHVIEW".                                                                                                    |
| Viewld             | Integer      | Internal ID of the view to be published.                                                                                                    |

# **Request Example**

#### Below is a SOAP JAX example for this request:

```
<soapenv:Envelope xmlns:soapenv="http://schemas.xmlsoap.org/soap/envelope/" xmlns:web="http://webservices.web.
mi.hof.com/">
<soapenv:Header/>
<soapenv:Body>
<web:remoteAdministrationCall>
<arg0>
<loginId>admin@yellowfin.com.au</loginId>
<password>test</password>
<orgId>1</orgId>
<function>PUBLISHVIEW</function>
<viewId>60543</viewId>
</arg0>
</web:remoteAdministrationCall>
</soapenv:Envelope>
```

#### **Response Parameters**

The returned response will contain these parameters:

| Response Element | Data Type | Description                                                                        |
|------------------|-----------|------------------------------------------------------------------------------------|
| StatusCode       | String    | Status of the web service call. Possible values include:<br>• SUCCESS<br>• FAILURE |

# **Response Example**

The service will return the below response, according to our SOAP example:

```
<S:Envelope xmlns:S="http://schemas.xmlsoap.org/soap/envelope/">
<S:Envelope xmlns:S="http://webservices.web.mi.hof.com/">
<s:Body>
<ns2:remoteAdministrationCallResponse xmlns:ns2="http://webservices.web.mi.hof.com/">
<return>
<return>
<return>
<return>
<return>
<sessages>Successfully Authenticated User: admin@yellowfin.com.au</messages>
<sessionId>50b03ddl649bbb123605aa801829095b</sessionId>
<statusCode>SUCCESS</statusCode>
</return>
</ns2:remoteAdministrationCallResponse>
</S:Body>
</S:Envelope>
```

This function allows the creation of a new folder in a view.

# **Request Parameters**

The following parameters should be passed with this request:

| Request<br>Element | Data<br>Type | Description                                                                                                    |
|--------------------|--------------|----------------------------------------------------------------------------------------------------|
| LoginId            | String       | An admin account to connect to Yellowfin web services. This can be the user ID or the email address, depending on the Logon ID method.                        |
|                    |              | This account must have the "web services" role enabled, and must belong to the default (i.e. primary) org.                                                    |
| Password           | String       | Password of the above account.                                                                                                    |
| Orgld              | Integer      | Default (i.e. primary) organization ID within Yellowfin. Always set this to 1.                                                                                |
| Function           | String       | Web service function. Set this to "ADDFOLDERTOVIEW".                                                                                                    |
| Viewld             | Integer      | Internal ID of the view to be edited.                                                                                                    |
| Parameters         | String []    | String array containing the database table and column name to be added. For example, the column "first_name" in the "person" table: {"person", "first_name"}. |

# **Request Example**

Below is a SOAP JAX example for this request:

```
<soapenv:Envelope xmlns:soapenv="http://schemas.xmlsoap.org/soap/envelope/" xmlns:web="http://webservices.web.</pre>
mi.hof.com/">
   <soapenv:Header/>
   <soapenv:Body>
        <web:remoteAdministrationCall>
            <arq0>
                <loginId>admin@yellowfin.com.au</loginId>
                <password>test</password>
                <orgId>1</orgId>
                <function>ADDFOLDERTOVIEW</function>
                <viewId>127187</viewId>
                <parameters xmlns:xsd="http://www.w3.org/2001/XMLSchema" xmlns:xsi="http://www.w3.org/2001</pre>
/XMLSchema-instance" xmlns:SOAP-ENC="http://schemas.xmlsoap.org/soap/encoding/" SOAP-ENC:arrayType="xsd:string
[1]" xsi:type="SOAP-ENC:Array">
                        <xsd:string>Hey New Folder</xsd:string>
                </parameters>
            </arg0>
        </web:remoteAdministrationCall>
   </soapenv:Bodv>
</soapenv:Envelope>
```

#### **Response Parameters**

The returned response will contain these parameters:

| Response Element | Data Type | Description                                                                        |
|------------------|-----------|------------------------------------------------------------------------------------|
| StatusCode       | String    | Status of the web service call. Possible values include:<br>• SUCCESS<br>• FAILURE |

# **Response Example**

The service will return the below response, according to our SOAP example:

```
<S:Envelope xmlns:S="http://schemas.xmlsoap.org/soap/envelope/">
<S:Body>
<ns2:remoteAdministrationCallResponse xmlns:ns2="http://webservices.web.mi.hof.com/">
<return>
<return>
<return>
<return>
<serrorCode>0</errorCode>
<messages>Successfully Authenticated User: admin@yellowfin.com.au</messages>
<messages>Web Service Request Complete</messages>
<sessionId>50b03ddl649bbb123605aa801829095b</sessionId>
<statusCode>SUCCESS</statusCode>
</return>
</ns2:remoteAdministrationCallResponse>
</s:Body>
</s:Envelope>
```

Also included is a JavaScript example demonstrating how each of these web services are used together.

#### Complete example of View web services

Below is a full example of the EDITVIEW, ADDCOLUMNTOVIEW, and PUBLISHVIEW web services. (Contained in a single file, as they are meant to be used together.) To use it for yourself, carry out the following the steps:

- 1. Copy the code and save it as ws\_editview.jsp.
- 2. Put the file in the root folder, which is Yellowfin/appserver/webapps/ROOT.
- 3. Adjust host, port, admin user and user to add details according to your environment.
- 4. Run http://<host>:<port>/ws\_editview.jsp from your Internet browser.

```
<%@ page language="java" contentType="text/html; charset=UTF-8" %>
<%@ page import="java.text.*" %>
<%@ page import="java.util.*" %>
<%@ page import="com.hof.mi.web.service.*" %>
<%@ page import="com.hof.mi.web.service.schedule.*" %>
<%@ page import="com.hof.data.*" %>
<%@ page import="com.hof.util.*" %>
<%@ page import="com.hof.web.form.*" %>
<html>
<body>
<%
String userId = "admin@yellowfin.com.au";
String password = "test";
String cliOrgRef = null;
응>
<%
  String baseuri = request.getRequestURI();
   int index = baseuri.lastIndexOf('/');
   if (index >= 0) baseuri = baseuri.substring(0, index);
  String self = request.getServletPath();
  self = self.substring(self.lastIndexOf('/') + 1);
   self = baseuri + "/" + self;
%>
<form action="<%=self%>" method="post">
        <input type="hidden" name="cmd" value="editView" />
        <h3>Edit View</h3>
       <input type="text" name="editViewId" />
       <input type="submit" />
</form>
<%
       AdministrationServiceResponse rs = null;
       AdministrationServiceRequest rsr = new AdministrationServiceRequest();
       AdministrationServiceService ts = new AdministrationServiceServiceLocator("localhost", 8080, "/services
/AdministrationService", false);
       AdministrationServiceSoapBindingStub rssbs = (AdministrationServiceSoapBindingStub) ts.
getAdministrationService();
       String cmd = request.getParameter("cmd");
       String viewID = "";
        /*
        * Place the view into DRAFT mode to enable web service editing
        * /
        if ("editView".equals(cmd)) {
               viewID = request.getParameter("editViewId");
               rsr.setLoginId(userId);
               rsr.setPassword(password);
               rsr.setOrgId(new Integer(1));
                //Client organization the specified view can be found in
                rsr.setOrgRef(cliOrgRef);
                rsr.setFunction("EDITVIEW");
                if (viewID!=""){
                        //ViewId of the primary view entry
                        rsr.setViewId(new Integer(viewID));
                }
                rs = rssbs.remoteAdministrationCall(rsr);
                if ("SUCCESS".equals(rs.getStatusCode())) {
                       out.write("Success");
                } else {
                        out.write("Failure");
                }
        }
%>
<form action="<%=self%>" method="post">
        <input type="hidden" name="cmd" value="addView" />
```

```
<h3>Add Column to View</h3>
       ViewID: <input type="text" name="addViewId" /><br><br>
       Database Table Name: <input type="text" name="addTableName" /> Column Name: <input type="text" name="
addColName" /><br><br>
       Field Name: <input type="text" name="addFieldName" /><br>
       Field Description: <input type="text" name="addFieldDesc" /><br>
       Field Category: <input type="text" name="addFieldCat" /><br>
       <input type="submit" />
</form>
<%
       cmd = request.getParameter("cmd");
       viewID = "";
       String dbTbl="";
       String dbCol="";
       String fieldName="";
       String fieldDesc="";
       String fieldCat="";
       if ("addView".equals(cmd)) {
               viewID = request.getParameter("addViewId");
               dbTbl = request.getParameter("addTableName");
                dbCol = request.getParameter("addColName");
               fieldName = new String(request.getParameter("addFieldName").getBytes("iso-8859-1"),"UTF-8");
               fieldDesc = new String(request.getParameter("addFieldDesc").getBytes("iso-8859-1"),"UTF-8");
               fieldCat = new String(request.getParameter("addFieldCat").getBytes("iso-8859-1"), "UTF-8");
               rsr = new AdministrationServiceRequest();
                * Web service function to add a database column into a currently existing view.
                * /
               rsr.setLoginId(userId);
               rsr.setPassword(password);
               rsr.setOrgId(new Integer(1));
                rsr.setOrgRef(cliOrgRef);
                rsr.setFunction("ADDCOLUMNTOVIEW");
               if (viewID!=""){
                        rsr.setViewId(new Integer(viewID));
                }
                AdministrationViewField field = new AdministrationViewField();
                field.setShortDescription(fieldName);
                field.setLongDescription(fieldDesc);
               field.setFieldCategory(fieldCat);
               rsr.setField(field);
                rsr.setParameters(new String[]{dbTbl, dbCol});
               rs = rssbs.remoteAdministrationCall(rsr);
                if ("SUCCESS".equals(rs.getStatusCode())) {
                        out.write("Success");
                } else {
                       out.write("Failure");
                }
       }
응>
<br><br>>
<form action="<%=self%>" method="post">
       <input type="hidden" name="cmd" value="publishView" />
       <h3>Publish View</h3>
       <input type="text" name="publishViewId" />
       <input type="submit" />
</form>
<%
       cmd = request.getParameter("cmd");
       viewID = "";
       /*
       *After all changes have been made, publish the view.
       */
       if ("publishView".equals(cmd)) {
               viewID = request.getParameter("publishViewId");
```

```
rsr = new AdministrationServiceRequest();
                rsr.setLoginId(userId);
               rsr.setPassword(password);
               rsr.setOrgId(new Integer(1));
               rsr.setOrgRef(cliOrgRef);
               rsr.setFunction("PUBLISHVIEW");
               if (viewID!=""){
                       rsr.setViewId(new Integer(viewID));
                }
                rs = rssbs.remoteAdministrationCall(rsr);
                if ("SUCCESS".equals(rs.getStatusCode())) {
                       out.write("Success");
                } else {
                       out.write("Failure");
                }
        }
응>
```

# Other

This web service is used to delete a view in Yellowfin. You can specify the view by providing either its ID or UUID.

#### **Request Parameters**

The following parameters should be passed with this request:

| Request<br>Element | Data<br>Type | Description                                                                                                    |
|--------------------|--------------|----------------------------------------------------------------------------------------------------|
| LoginId            | String       | An admin account to connect to Yellowfin web services. This can be the user ID or the email address, depending on the Logon ID method. |
|                    |              | This account must have the "web services" role enabled, and must belong to the default (i.e. primary) org.                             |
| Password           | String       | Password of the above account.                                                                                                    |
| Orgld              | Integer      | Default (i.e. primary) organization ID within Yellowfin. Always set this to 1.                                                         |
| Function           | String       | Web service function. Set this to "DELETEVIEW".                                                                                        |
| Parameters         | String[]     | The ID or UUID of the view that is to be deleted.                                                                                      |

#### **Response Parameters**

The returned response will contain these parameters:

| Response Element | Data Type | Description                                                                        |
|------------------|-----------|------------------------------------------------------------------------------------|
| StatusCode       | String    | Status of the web service call. Possible values include:<br>• SUCCESS<br>• FAILURE |

# Instructions

See below for step-by-step instructions on how to perform this call, using a Java example:

Define the request for this function, which includes logging in as the admin user and specifying the web service call to perform:

```
AdministrationServiceRequest rsr = new AdministrationServiceRequest();
rsr.setLoginId("admin@yellowfin.com.au");
rsr.setPassword("test");
rsr.setOrgId(new Integer(1));
rsr.setFunction("DELETEVIEW");
```

• Specify the view to be deleted by providing its ID or UUID:

```
rsr.setParameters(new String[] {
     "70103"
});
```

• Once the request is configured, perform the call:

```
AdministrationServiceResponse rs = adminService.remoteAdministrationCall(rsr);
```

Initialize the Administration web service. Click here to learn how to do this.

• The response will contain the StatusCode. (See details in the Response Parameters table above.)

# **Complete Example**

Below is a full example of this web service call. To use it for yourself, carry out the following the steps:

- Copy the code and save it as ws\_deleteview.jsp.
   Put the file in the root folder: *Yellowfin/appserver/webapps/ROOT*.
- 3. Adjust the host, port, and admin user details according to your environment.
- 4. Run http://<host>:<port>/ws\_deleteview.jsp from your Internet browser.

```
<%
                                                             */
/*
                     ws_deleteview.jsp
응>
<%@ page language="java" contentType="text/html; charset=UTF-8" %>
<%@ page import="com.hof.util.*, java.util.*, java.text.*" %>
<%@ page import="com.hof.web.form.*" %>
<%@ page import="com.hof.mi.web.service.*" %>
       AdministrationServiceResponse rs = null;
   AdministrationServiceRequest rsr = new AdministrationServiceRequest();
    AdministrationServiceService ts = new AdministrationServiceServiceLocator("localhost", 8080, "/services
/AdministrationService", false);
   AdministrationServiceSoapBindingStub rssbs = (AdministrationServiceSoapBindingStub) ts.
getAdministrationService();
   rsr.setLoginId("admin@yellowfin.com.au");
   rsr.setPassword("test");
   rsr.setOrgId(new Integer(1));
   rsr.setFunction("DELETEVIEW");
       //Specify the view to be deleted by providing its ID or UUID
   rsr.setParameters(new String[] {
           "70103"
    });
   rs = rssbs.remoteAdministrationCall(rsr);
    if ("SUCCESS".equals(rs.getStatusCode())) {
       out.write("Success </br>");
    } else {
       out.write(rs.getStatusCode());
       out.write(rs.toString());
    }
```